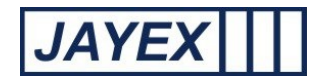

## Manage – Reports

 Enlighten captures current and historical data to track and report on client trends when using the Touch Screen. This feature is only available if you have purchased the appropriate licence and your user role supports viewing of reports. Individual reports can be generated to show a variety of results to aid investigation or identify areas of service improvement. To access, click on Manage>Reports and select the report you wish to prepare. Details are summarised below with further information in the main user guide available from your log-in page link "Working with the Enlighten application".

| Enlighten E4                                                          | Friday 25 October 2013                                                            |                                      | E4 🕐          |
|-----------------------------------------------------------------------|-----------------------------------------------------------------------------------|--------------------------------------|---------------|
| Reports                                                               |                                                                                   |                                      | <u>Logout</u> |
| Touch Screens                                                         |                                                                                   |                                      |               |
| <ul> <li>Touch Screen Usage</li> <li>✓ Demographics report</li> </ul> |                                                                                   |                                      |               |
| Real Check-in Language used                                           |                                                                                   |                                      |               |
| Checkin/Time taken                                                    |                                                                                   |                                      |               |
| Touch Screen checkin Failure reasons                                  |                                                                                   |                                      |               |
| Y Client Consent report                                               |                                                                                   |                                      |               |
| General                                                               |                                                                                   |                                      |               |
| System                                                                |                                                                                   |                                      |               |
| Cutcomes                                                              |                                                                                   |                                      |               |
| <u>Client Attendance</u>                                              |                                                                                   |                                      |               |
| Procedures performed                                                  |                                                                                   |                                      |               |
| Outcomes                                                              |                                                                                   |                                      |               |
| RTT Status                                                            |                                                                                   |                                      |               |
| Yes/No questions                                                      |                                                                                   |                                      |               |
| Copyright                                                             | :© 2010 - 2013 Jayex Technology Limite<br>All rights reserved. Enlighten E4 ∨ 201 | led. <u>www.iavex.com</u><br>1306-01 |               |

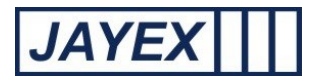

# **Touch Screen Reports**

Touch Screen usage – To show the adoption/usage of any Enlighten Kiosk. Filtered by: date range/ time range /service/kiosk/Consultor (variable name)s. Results in table format by total number/percentage along with details of numbers checked in by Enlighten web page or via 3<sup>rd</sup> party service. Click on the link to select the report, select a date range to search and use the radio buttons to set options to filter your results. Click on the "Run report" button on the bottom of the page to generate the report. Once on screen any underscored field will allow you to further drill done for additional information contained in the report. Use your browser to save the report or print to your preferred device.

| Enlighten E4                                             | Friday 18 October 2013                                                                                           | E4 🔞   |
|----------------------------------------------------------|----------------------------------------------------------------------------------------------------|--------|
| Touch Screen Usage                                       |                                                                                                    | Logout |
| Report Criteria                                          |                                                                                                    |        |
| From Date: 01/10/2013 To Date: 18/10/2013                | (* Data is available from 9 Mar 2012)                                                                            |        |
| All Appointment Times     Appointment Times between      |                                                                                                    |        |
| Include all data     O Filter by Services                | O Filter by<br>Consultors                                                                                        |        |
| Include all days of the week     Include only days below |                                                                                                    |        |
| Do not Group results     Group Results by                |                                                                                                    |        |
| Run report                                               |                                                                                                    |        |
|                                                          | 🔶 Back to Reports                                                                                                |        |
| Copyrigh                                                 | ht © 2010 - 2013 Jayex Technology Limited. <u>www.iayex.com</u><br>All rights reserved. Enlighten E4 v 201306-01 |        |

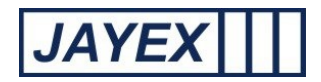

Demographics report - To highlight if demographic data was either missing (or flagged as incorrect) when the client tried to check in. Filtered by: date range/ time range /service/kiosk/Consultor (variable name)s/ individual demographics and NOK. Results in table format by total number. Click on the link to select the report, select a date range to search and use the radio buttons to set options to filter your results. Click on the "Run report" button on the bottom of the page to generate the report. Once on screen any underscored field will allow you to further drill done for additional information contained in the report. Use your browser to save the report or print to your preferred device.

| Enlighten E4                                                                                                    |                                      | FI                           | riday 18 October 2013                                                  |                              | E4 0   |
|----------------------------------------------------------------------------------------------------|--------------------------------------|------------------------------|------------------------------------------------------------------------|------------------------------|--------|
| Demographics Missing / Ir                                                                                                    | ncorrect                             |                              |                                                                        |                              | Logout |
| Report Criteria                                                                                                    |                                      |                              |                                                                        |                              |        |
| From Date: 01/10/2013                                                                                                    | To Date:                             | 18/10/2013                   | (* Data is av                                                          | vailable from 9 Mar 2012)    |        |
| <ul> <li>○ All Appointment Times</li> <li>● Appointment Times between</li> <li>09:00 ♀ and 17:00 ♀</li> </ul>                                                                                                    |                                      |                              |                                                                        |                              |        |
| Include all data                                                                                                    | ◯ Filter by Se                       | rvices                       | O Filter by Consult                                                    | ors                          |        |
| Include all days of the week     Include only days below     Monday      Tuesday     Wednesd                                                                                                    | lay 🗌 Thursday 🗌 Frid                | day 🗌 Saturday               | Sunday                                                                 |                              |        |
| Do not Group results Group Results by Date Service                                                                                                    |                                      |                              |                                                                        |                              |        |
| Report by demographic fields          Image: Constraint of the second second s | tesidential Address<br>imail Address | ✓ Postcode ✓ Next of Kin     | <ul> <li>✓ Telephone Number</li> <li>✓ Preferred Name</li> </ul>       | ✓ Work Number<br>✓ Ethnicity |        |
| Run report                                                                                                    |                                      |                              |                                                                        |                              |        |
|                                                                                                    |                                      |                              |                                                                        | 듣 Back to Report             | 2      |
|                                                                                                    |                                      | Copyright © 2010<br>All rigt | - 2013 Jayex Technology Limited.<br>Its reserved. Enlighten E4 v 20130 | <u>www.jayex.com</u><br>6-01 |        |

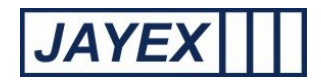

Check-in language used – To highlight preferred language used by clients on check-in. Filtered by: date range/ time range /service/kiosk/Consultor (variable name)s/ individual languages. Results in table format by total number / percentage. Click on the link to select the report, select a date range to search and use the radio buttons to set options to filter your results. Click on the "Run report" button on the bottom of the page to generate the report. Once on screen any underscored field will allow you to further drill done for additional information contained in the report. Use your browser to save the report or print to your preferred device.

|                                                                                                    |                                                                                                    |                                                    | Fn                                                                               | iday 18 October 2013                                                       |  | E4 🕐  |
|----------------------------------------------------------------------------------------------------|----------------------------------------------------------------------------------------------------|----------------------------------------------------|----------------------------------------------------------------------------------|----------------------------------------------------------------------------|--|-------|
|                                                                                                    |                                                                                                    |                                                    |                                                                                  |                                                                            |  | Logou |
| eck-in Languag                                                                                                    | e used Re                                                                                                    | eport                                              |                                                                                  |                                                                            |  |       |
|                                                                                                    |                                                                                                    |                                                    |                                                                                  |                                                                            |  |       |
| eport Criteria                                                                                                    |                                                                                                    |                                                    |                                                                                  |                                                                            |  |       |
| om Date: 01/10/2013                                                                                                    |                                                                                                    | To Date: 18/10/20                                  | 013                                                                              | (* Data is available from 9 Mar 2012)                                      |  |       |
| All Appointment Times<br>Appointment Times betwee<br>09:00 	and 17:00                                                                                                    | en                                                                                                    |                                                    |                                                                                  |                                                                            |  |       |
| O Include all data                                                                                                    |                                                                                                    | <ul> <li>Filter by</li> </ul>                      | Services                                                                         | O Filter by<br>Consultors                                                  |  |       |
|                                                                                                    |                                                                                                    |                                                    |                                                                                  |                                                                            |  |       |
| Services                                                                                                    |                                                                                                    |                                                    |                                                                                  |                                                                            |  |       |
| Services                                                                                                    |                                                                                                    |                                                    |                                                                                  |                                                                            |  |       |
| Services Training Database Include all days of the week                                                                                                    | ek                                                                                                    |                                                    |                                                                                  |                                                                            |  |       |
| Services Training Database Training Database Include all days of the wee Include only days below Monday Tuesday                                                                                                    | sk<br>Uednesday                                                                                                    | Thursday                                           | Friday 🗌 Saturday [                                                              | Sunday                                                                     |  |       |
| Services Training Database Training Database Include all days of the wee Include only days below Monday Do not Group results                                                                                                    | ak<br>UWednesday                                                                                                    | Thursday                                           | Friday 🗌 Saturday [                                                              | Sunday                                                                     |  |       |
| Services Training Database Training Database Include all days of the were Include only days below Monday Tuesday Do not Group results Group Results by                                                                                                    | ak<br>☐ Wednesday                                                                                                    | Thursday                                           | Friday 🗌 Saturday [                                                              | Sunday                                                                     |  |       |
| Services  Training Database  Training Database  Include all days of the wee Include only days below  Monday  Do not Group results Group Results by Date Service                                                                                                    | ek<br>Wednesday                                                                                                    | Thursday                                           | Friday 🗌 Saturday [                                                              | Sunday                                                                     |  |       |
| Services Training Database Include all days of the wee Include only days below Monday Do not Group results Group Results by Date Service                                                                                                    | ek<br>Wednesday                                                                                                    | Thursday                                           | Friday 🗌 Saturday [                                                              | Sunday                                                                     |  |       |
| Services  Training Database  Training Database  Include all days of the wee Include only days below  Monday  Do not Group results Group Results by Date Service Report by languages                                                                                                    | ek<br>Wednesday                                                                                                    | Thursday                                           | Friday 🗌 Saturday [                                                              | Sunday                                                                     |  |       |
| Services  Training Database  Training Database  Include all days of the wee Include only days below  Monday  Do not Group results Group Results by Date Service Report by languages Albanian                                                                                                    | ≥k<br>□ Wednesday<br>□ Touch Screen<br>□ Arabic                                                                                                    | Bengali                                            | Friday 🗌 Saturday [                                                              | □ Sunday                                                                   |  |       |
| Services  Training Database  Training Database  Include all days of the wee Include only days below  Monday  Do not Group results Group Results by Date Service Report by languages Albanian English                                                                                                    | ek<br>Wednesday<br>Touch Screen<br>Arabic<br>Farsi                                                                                                    | Bengali<br>French                                  | Friday Saturday [                                                                | Cantonese                                                                  |  |       |
| Services  Training Database  Training Database  Include all days of the wee Include only days below Include only days below Include only days below Include only days below Include only days below Include only days below Include only days below Include only days of the wee Include only days of the wee Include only days below Include only days of the wee Include only days of the wee Include only days below Include only days below Include only days Include only days Include only days Include only days Include only days Include only days Include only days Include only days Include only days Include only days Include only days Include only days Include only days Include only days Include only days Include only da | ek<br>Wednesday<br>Touch Screen<br>Arabic<br>Farsi<br>Gujarati                                                                                                    | Bengali<br>French<br>Hindi                         | Friday Saturday [<br>Bulgarian<br>Gaelic(Scot)<br>Italian                        | □ Sunday<br>□ Cantonese<br>□ German<br>□ Japanese                          |  |       |
| Services  Training Database  Training Database  Include all days of the wee Include only days below  Monday  Do not Group results Group Results by Date Service Report by languages Albanian English Greek Kudish Date                                                                                                    | ek<br>Wednesday<br>Touch Screen<br>Arabic<br>Farsi<br>Gujarati<br>Ungala                                                                                               | Bengali<br>French<br>Hindi<br>Bangaira             | Friday Saturday [<br>Bulgarian<br>Gaelic(Scot)<br>Italian<br>Nepalese            | □ Sunday<br>□ Cantonese<br>□ German<br>□ Japanese<br>□ Polish<br>□ Cometia |  |       |
| Services  Training Database  Training Database  Include all days of the week Include only days below  Monday  Do not Group results Group Results by Date Service Report by languages Albanian English Greek Kurdish Portuguese Snanish                                                                                                    | <ul> <li>Wednesday</li> <li>Wednesday</li> <li>Touch Screen</li> <li>Arabic</li> <li>Farsi</li> <li>Gujarati</li> <li>Ungala</li> <li>Punjabi</li> <li>Tami</li> </ul> | Bengali<br>French<br>Hindi<br>Mandarin<br>Romanian | Friday Saturday [<br>Bulgarian<br>Gaelic(Scot)<br>Italian<br>Nepalese<br>Russian | Cantonese Cantonese German Japanese Polish Somali Vietnamese               |  |       |

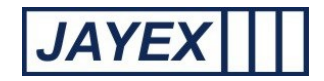

Check-in time taken – To show the user interaction time on any kiosk plus the server time to show total transaction time. Filtered by: date range/ time range /service/kiosk/Consultor (variable name)s. Results in table format by number of seconds for transaction. Click on the "Run report" button on the bottom of the page to generate the report. Once on screen any underscored field will allow you to further drill done for additional information contained in the report. Use your browser to save the report or print to your preferred device.

| Enlighten E4                                                            | Friday 18 October 2013                                                                                                  | E4 🕜   |
|-------------------------------------------------------------------------|----------------------------------------------------------------------------------------------------|--------|
| Check-in/Time taken Report                                              |                                                                                                    | Logout |
| Report Criteria                                                         |                                                                                                    |        |
| From Date: 01/10/2013                                                   | To Date: 18/10/2013 (* Data is available from 9 Mar 2012)                                                               |        |
| All Appointment Times     Appointment Times between                     |                                                                                                    |        |
| Include all data                                                        | O Filter by Services O Filter by Consultors                                                                             |        |
| Include all days of the week     Include only days below                |                                                                                                    |        |
| Do not Group results     Group Results by     Date Service Touch Screen |                                                                                                    |        |
| Run report                                                              |                                                                                                    |        |
|                                                                         | 🖕 Back to Reports                                                                                                    |        |
|                                                                         | Copyright © 2010 - 2013 Jayex Technology Limited. <u>www.lavex.com</u><br>All rights reserved. Enlighten E4 v 201306-01 |        |

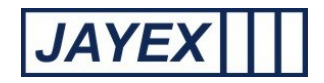

Updated contact info – To provide details of changes in contact information updates from the kiosk application. Filtered by: date range/ time range /service/kiosk/Consultor (variable name)s. Results in table format by individual client detail to show what contact data (Home/Mobil/Email) known at check in and what data the client has flagged for update. Where 3<sup>rd</sup> party data does not allow update via the API this report can be used for manual verification and updating of the 3<sup>rd</sup> party data. Click on the "Run report" button on the bottom of the page to generate the report. You can email the client direct from the report for verification is required. Use your browser to save the report or print to your preferred device.

| Enlighten E4                                                                                                    | Friday 18 October 2013                                                                                                  | E4 @            |
|----------------------------------------------------------------------------------------------------|----------------------------------------------------------------------------------------------------|-----------------|
| Updated demographic info repo                                                                                                    | ort                                                                                                    | Logout          |
| Report Criteria                                                                                                    |                                                                                                    |                 |
| From Date: 01/10/2013                                                                                                    | To Date: 18/10/2013  The Data is available from 9 Mar 2012)                                                             |                 |
| <ul> <li>All Appointment Times</li> <li>● Appointment Times between</li> <li>09:00 ♀ and 17:00 ♀</li> </ul>                                                                 |                                                                                                    |                 |
| Include all data                                                                                                    | O Filter by Services O Filter by Consultors                                                                             |                 |
| <ul> <li>Include all days of the week</li> <li>Include only days below</li> <li>Monday</li> <li>Tuesday</li> <li>Wednesday</li> </ul>                                       | Thursday 🗌 Friday 🗌 Saturday 🗌 Sunday                                                                                   |                 |
| <ul> <li>○ Do not Group results</li> <li>● Group Results by</li> <li>☑ Date ☑ Service ☑ Touch Screen</li> <li>○ Move Up</li> <li>○ Service</li> <li>Touch Screen</li> </ul> | n                                                                                                    |                 |
| O Show only unapproved data                                                                                                    | O Show only approved data       Show all                                                                                |                 |
| Run report                                                                                                    |                                                                                                    |                 |
|                                                                                                    | •                                                                                                    | Back to Reports |
|                                                                                                    | Copyright © 2010 - 2013 Jayex Technology Limited. <u>www.iayex.com</u><br>All rights reserved. Enlighten E4 v 201306-01 |                 |

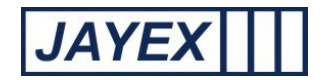

 Touch screen Check-in failure – A report to highlight the reasons why any client would have been refused auto check-in. Filtered by: date range/ time range /service/kiosk/Consultor (variable name)s/failure reason Results in table format. Click on the link to select the report, select a date range to search and use the radio buttons to set options to filter your results. Click on the "Run report" button on the bottom of the page to generate the report. Once on screen any underscored field will allow you to further drill done for additional information contained in the report. Use your browser to save the report or print to your preferred device.

| Enlighten E4                                                                                                    | Friday 18 C                                                             | october 2013                                                           |              | E4 @   |
|----------------------------------------------------------------------------------------------------|-------------------------------------------------------------------------|------------------------------------------------------------------------|--------------|--------|
| Touch Screen checkin Failure re                                                                                               | easons Report                                                           |                                                                        |              | Logout |
| Report Criteria                                                                                                    |                                                                         |                                                                        |              |        |
| From Date: 01/10/2013 💿 To D                                                                                                  | ate: 18/10/2013 (* Data is a                                            | vailable from 9 Mar 2012)                                              |              |        |
| All Appointment Times     Appointment Times between                                                                           |                                                                         |                                                                        |              |        |
| Include all data                                                                                                    | ○ Filter by Services                                                    | O Filter by<br>Consultors                                              |              |        |
| Include all days of the week  Include only days below Monday Tuesday Wednesday The                                            | ursday 🗌 Friday 🗌 Saturday 🗌 Sunday                                     |                                                                        |              |        |
| Do not Group results     Group Results by     Date Service                                                                    |                                                                         |                                                                        |              |        |
| Report by Failure fields                                                                                                    |                                                                         |                                                                        |              |        |
| <ul> <li>✓ User inactivity</li> <li>✓ Demographics incomplete</li> <li>✓ Minor under foster / local authority care</li> </ul> | Client arrived Early     Client arrived Late     Client already arrived | ident<br>panied by Adult                                               |              |        |
| Run report                                                                                                    |                                                                         |                                                                        |              |        |
|                                                                                                    |                                                                         | here Back to Reports                                                   |              |        |
|                                                                                                    | Copyright © 2010 - 2013 Ja<br>All rights reserve                        | rex Technology Limited. <u>www.iave</u><br>d. Enlighten E4 v 201306-01 | <u>x.com</u> |        |

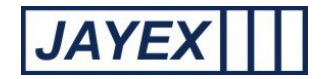

#### • Touch Screen Reports – Client Consent

To highlight if the client has given a consent to be contacted. Filtered by: date range/time range /service/kiosk/Consultor (variable name)s. Results in table format by total number. Click on the link to select the report, select a date range to search and use the radio buttons to set options to filter your results. Click on the "Run report" button on the bottom of the page to generate the report. Once on screen any underscored field will allow you to further drill done for additional information contained in the report. Use your browser to save the report or print to your preferred device.

| Enlighten E4                                                               | Friday 18 October 2013                                                                                                  | E4 0   |
|----------------------------------------------------------------------------|----------------------------------------------------------------------------------------------------|--------|
| Client Consent                                                             |                                                                                                    | Logout |
| Report Criteria                                                            |                                                                                                    |        |
| From Date: 01/10/2013                                                      | 0/2013 (* Data is available from 9 Mar 2012)                                                                            |        |
| All Appointment Times     Appointment Times between                        |                                                                                                    |        |
| Include all data     O Filter by Service:                                  | s O Filter by Consultors                                                                                                |        |
| Include all days of the week Include only days below Monday Tuesday Friday | Saturday Sunday                                                                                                    |        |
| Include all clients     Include all clients     Filter by clients          |                                                                                                    |        |
| First Name: Last Name: Unique no: DOB:                                     |                                                                                                    |        |
| Run report                                                                 |                                                                                                    |        |
|                                                                            | 🔶 Back to R                                                                                                    | eports |
|                                                                            | Copyright © 2010 - 2013 Jayex Technology Limited. <u>www.jayex.com</u><br>All rights reserved. Enlighten E4 v 201306-01 |        |

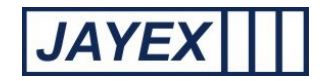

 Appointment tracking – To extend the standard Web appointment daily tracking to search for historical data on client book/arrive/call/left. Filtered by: date ranges. Results in table format. Click on the "Run report" button on the bottom of the page to generate the report. Use your browser to save the report or print to your preferred device.

| Enlighten E4                                                                                                | Friday 18 October 2013                                                                                                    | E4 @   |
|----------------------------------------------------------------------------------------------------|----------------------------------------------------------------------------------------------------|--------|
| Appointment Tracking Report                                                                                 |                                                                                                    | Logout |
| Report Criteria                                                                                             |                                                                                                    |        |
| Appointment Date: 18/10/2013                                                                                |                                                                                                    |        |
| <ul> <li>All Appointment Times</li> <li>● Appointment Times between</li> <li>09:00 ♀ and 17:00 ♀</li> </ul> |                                                                                                    |        |
| Include all data     O Filter by Services                                                                   | O Filter by Consultors                                                                                                    |        |
| Run report                                                                                                  |                                                                                                    |        |
|                                                                                                    | here a second second se |        |

## **Systems**

| Enlighten E4                      | Friday 18 October 2013                                                                                          | E4 🕐          |
|-----------------------------------|----------------------------------------------------------------------------------------------------|---------------|
| Third Party Error Messages Report |                                                                                                    | <u>.ogout</u> |
| Report Criteria                   |                                                                                                    |               |
| Dete: 18/10/2013                  |                                                                                                    |               |
| Run report                        |                                                                                                    |               |
|                                   | Eack to Reports                                                                                                 |               |
| Copyrig                           | ht © 2010 - 2013 Jayex Technology Limited. <u>www.iavex.com</u><br>All rights reserved. Enlghten E4 v 201306-01 |               |
|                                   |                                                                                                    |               |
|                                   | Aungins reserved. Einiginen E4 v 20130001                                                                       |               |

## **Third Party Error Message:**